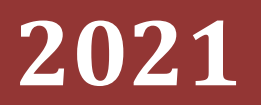

Politeknik Negeri Jakarta

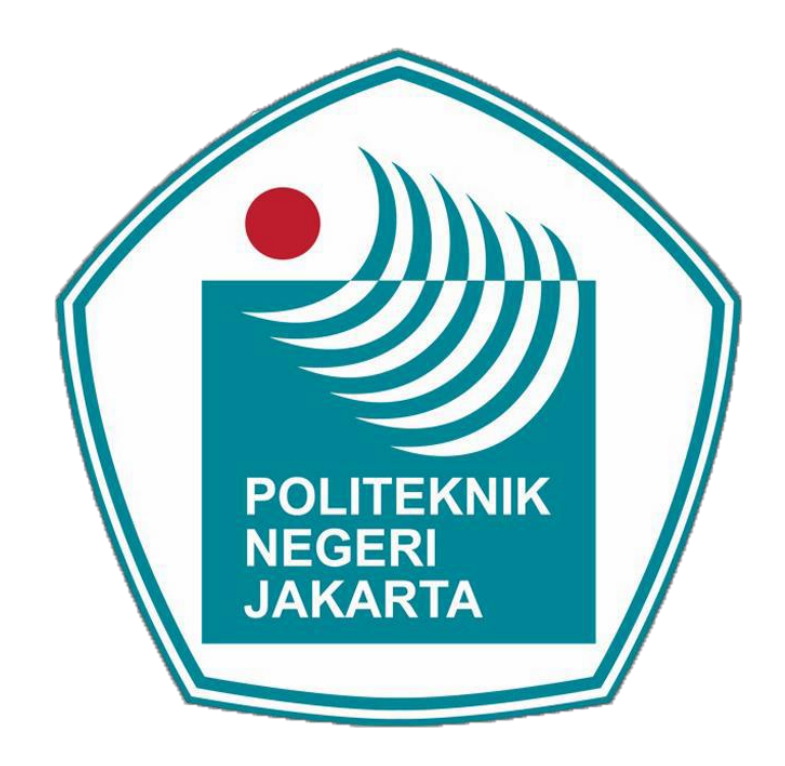

# [PANDUAN UJIAN ONLINE]

- 1. Gunakan Laptop / Komputer yang sudah memiliki webcam
- 2. Download Aplikasi ZOOM Cloud Meetings
- 3. Download Aplikasi Browser : Google Chrome, Mozilla Firefox
- 4. Buka nama website diberikan di Group Whatsapp Tampil Halaman Dibawah ini :

|                                           | Ujia                                      | n Masuk PNJ                                                                                                    | <b>H H H</b> |
|-------------------------------------------|-------------------------------------------|----------------------------------------------------------------------------------------------------|--------------|
|                                           | Username<br>Password<br>Remember username | Forgotten your username or<br>password?<br>Cookies must be enabled in your<br>browser o<br>Some courses may allow guest |              |
|                                           | Log in                                    | Log in as a guest                                                                                                    |              |
| You are not logged in.<br><u>Home</u><br> |                                           |                                                                                                    |              |

#### 5. Login Zoom

| Ξ                 |                           |    | You are not logged in. (Log in) |
|-------------------|---------------------------|----|---------------------------------|
| Ujian Masuk PNJ   | Zoom Cloud Meetings       |    |                                 |
| Available courses | Join a Meeting<br>Sign In |    | ą                               |
|                   | Version: 5.1.1 (28546.062 | 8) |                                 |
|                   |                           |    |                                 |

# 6. Klik Join a Meeting

| Zoom Cloud Meetings |                             | - 🗆 X               |
|---------------------|-----------------------------|---------------------|
|                     | zoom                        |                     |
|                     | Join a Meeting              | Klik Join a Meeting |
|                     | Sign In                     | <₽                  |
|                     | Version: 5.1.1 (28546.0628) |                     |

7. Input Meeting ID / No Peserta & Nama Peserta

| Soom                                        | ×                               |
|---------------------------------------------|---------------------------------|
| Join Meeting                                |                                 |
| 718 9008 5469                               | Input Meeting ID                |
| Vour Name                                   | Input No Peserta & Nama Peserta |
| Remember my name for future meetings        |                                 |
| <ul> <li>Do not connect to audio</li> </ul> |                                 |
| <ul> <li>Turn off my video</li> </ul>       |                                 |
| Join Cancel                                 |                                 |

8. Input Meeting Password

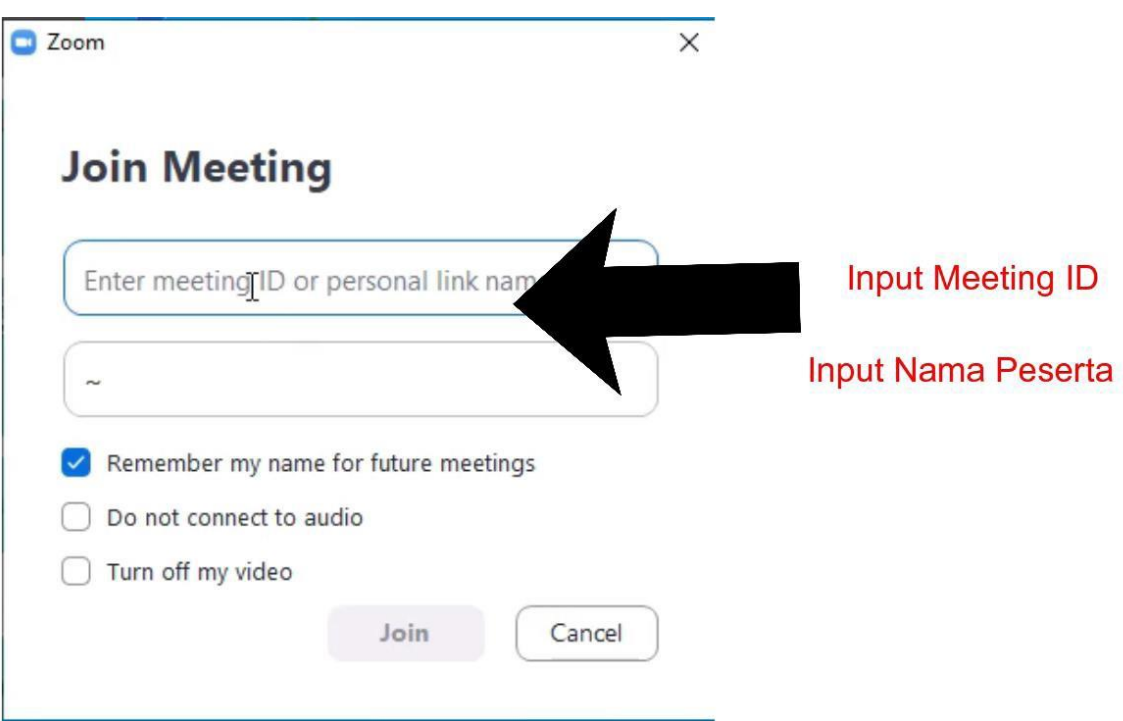

9. Input Username : No Peserta Password : Tanggal Lahir (format : 11/12/2001) dd/mm/yy

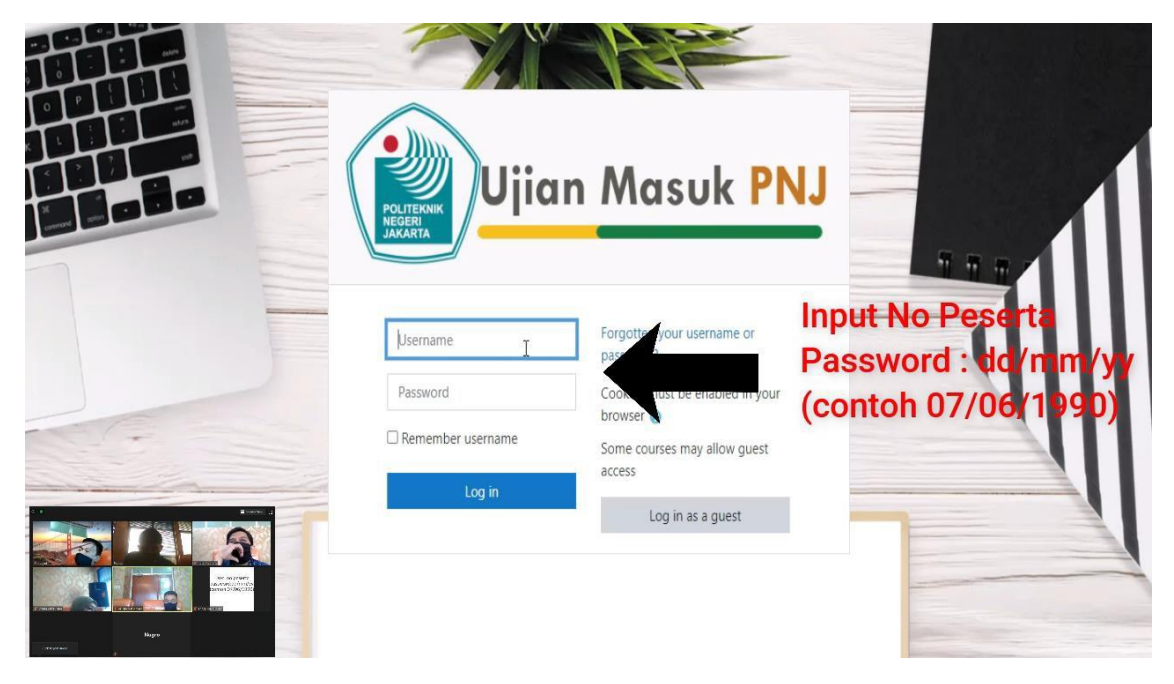

| Ujian Masuk PNJ |                                    | 🌲 🍺 RIZKI DWIMULYA NUGRAHA Rekayasa 🤍 |
|-----------------|------------------------------------|---------------------------------------|
| 🏟 Dashboard     |                                    | Customise this page                   |
| A Site home     | Recently accessed courses          | Timeline                              |
| 🛗 Calendar      |                                    |                                       |
| Private files   |                                    | 0 ·                                   |
|                 |                                    | 1                                     |
|                 | No recent courses                  |                                       |
|                 |                                    | No upcoming activities due            |
| Course ov       | Course overview                    |                                       |
|                 | ▼ All (except removed from view) ▼ | name • End • Private files            |
|                 |                                    | No files available                    |
|                 |                                    |                                       |
|                 |                                    | wanage private files                  |
|                 | No courses                         | Online users                          |

#### 10. Tampil Halaman dibawah ini jika berhasil

### 11. Klik Site home

|                       |                   |                              | 🛔 🍺 risky aja um pnj 🦳 🔹   |
|-----------------------|-------------------|------------------------------|----------------------------|
| A Dashboard           | 11155             | +                            | Customise this page        |
| A Site home Klik Site | e home            | Timeline                     |                            |
| Calendar              |                   | 0 -                          | 12 *                       |
|                       | No recent courses |                              |                            |
|                       |                   |                              | No upcoming activities due |
| Course overview       |                   |                              |                            |
| T All (except remov   | ed from view) 👻   | ame 👻 🎹 Card 👻 🛛 Private fil | es                         |
|                       |                   | No files ava                 | ailable                    |
| en es participad      |                   | Manage pr                    | ivate files                |
|                       | No courses        |                              |                            |
| Nagen                 |                   | Online us                    | ers                        |

#### 12. Klik kelompok Rekayasa & Tataniaga

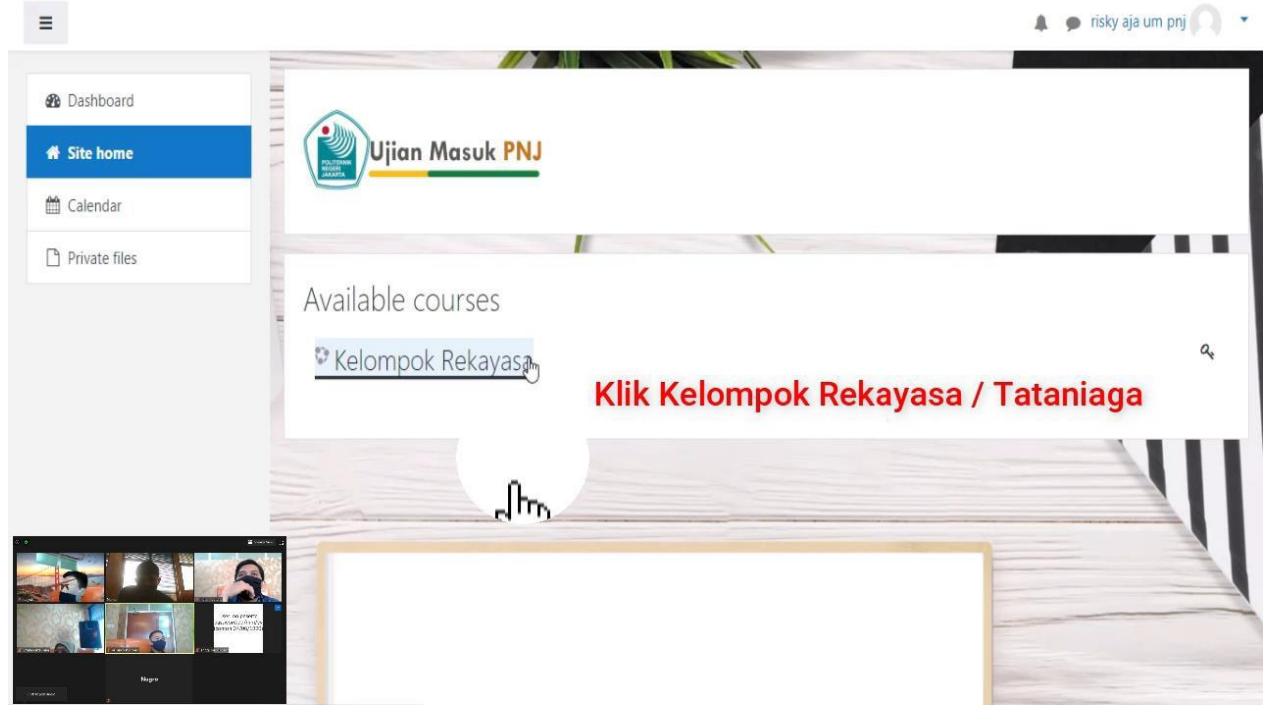

#### 13. Input Kode enrolment (Student) setelah itu klik Enrol me

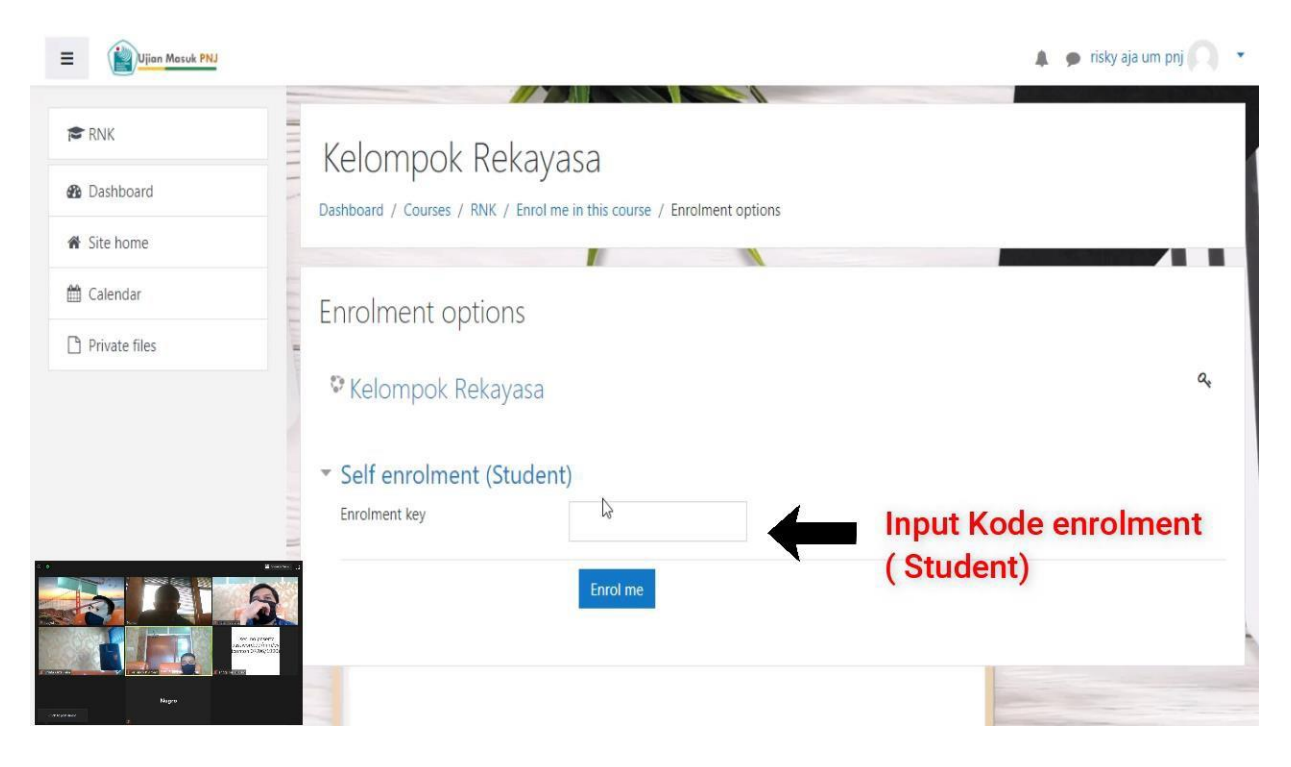

#### 14. Klik Sesi 1

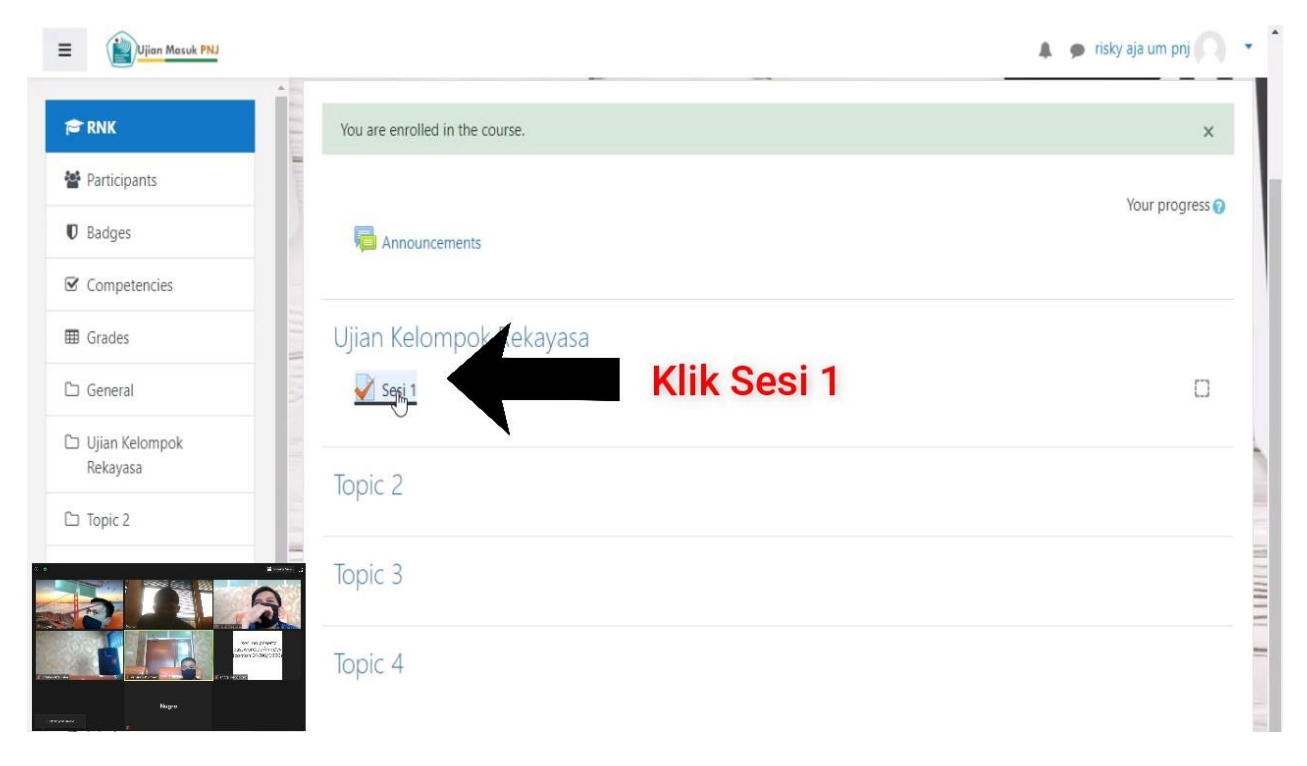

#### 15. Klik Attempt quiz now

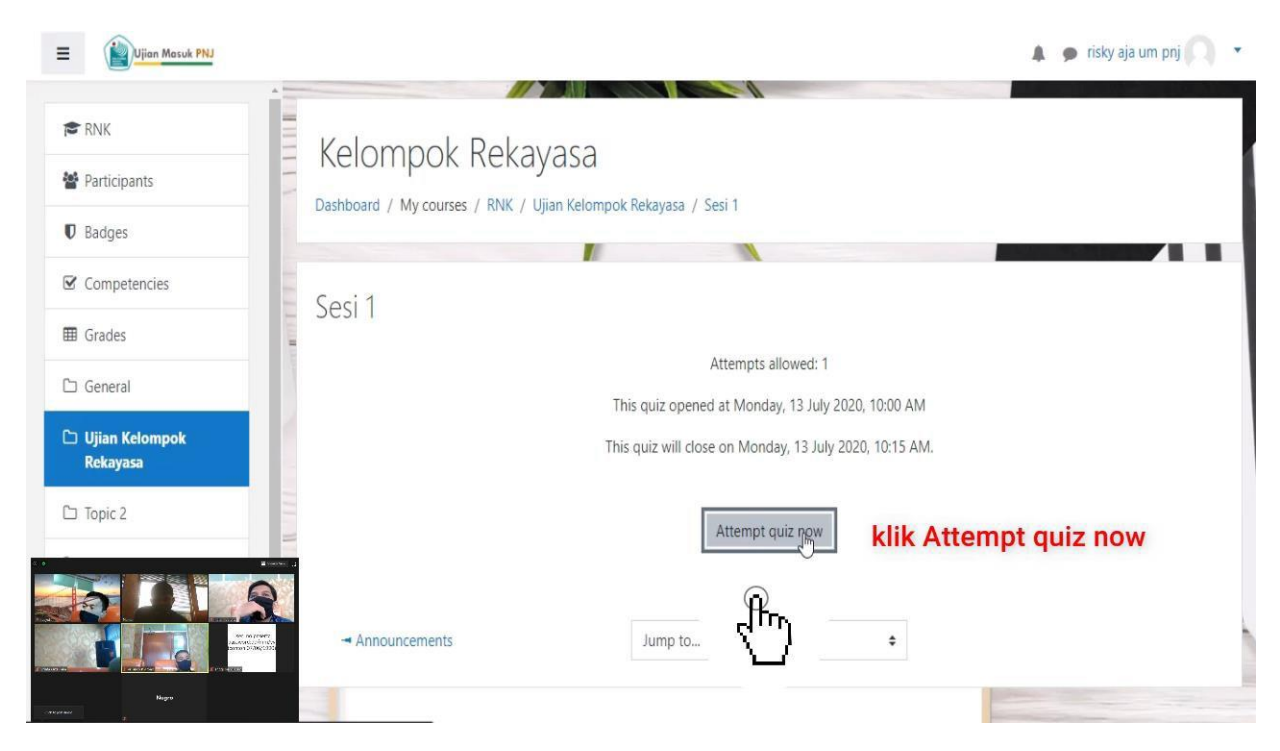

16. Pilih jawaban yang benar klik Next page

| Ujian Masuk PNJ                       |                            |                                                                 | 🌲 🍺 rîsky aja um pnj 🤍 💌 |
|---------------------------------------|----------------------------|-----------------------------------------------------------------|--------------------------|
| RNK Participants Badges               | Kelomp<br>Dashboard / My d | OK Rekayasa<br>courses / RNK / Ujian Kelompok Rekayasa / Sesi 1 |                          |
| Competencies                          | Question 1                 | I tried hard to catch the morning train, I missed it            | Quiz navigation          |
| I Grades                              | Not yet<br>answered        | O a. so                                                         |                          |
| 🗅 General                             | Marked out of<br>0.83      | O b. but                                                        | 10 11 12                 |
| Ujian Kelompok<br>Rekayasa            | ♥ Flag question            | O c. or<br>O d. and                                             | Pilih Jawaban            |
| 🗅 Topic 2                             | 11 H 11                    | ○ e. for                                                        |                          |
| e e e e e e e e e e e e e e e e e e e | Announcem                  | Jump to +                                                       | Next page                |

## 17. Jika sudah terisi semua Klik Submit all and Finish

| Ujian Masuk PNJ  |                                                                   | 🌲 🍺 risky aja um pnj 🦳 🔹 |
|------------------|-------------------------------------------------------------------|--------------------------|
|                  | 7 Answer saved                                                    |                          |
| RNK              | 8 Answer saved                                                    |                          |
| Participants     | 9 Answer saved                                                    |                          |
| Badges           | 10 Answer saved                                                   |                          |
| ☑ Competencies   | 11 Answer saved                                                   |                          |
| I Grades         |                                                                   |                          |
| 🗅 General        | 12 Answer saved                                                   |                          |
| 🗅 Ujian Kelompok | Return to attempt                                                 |                          |
| Rekayasa         | Time left 0:11:46                                                 |                          |
| 🗅 Topic 2        | This attempt must be submitted by Monday, 13 July 2020, 10:15 AM. |                          |
|                  | Submit all and ℓ <sup>Im</sup> jish                               |                          |
|                  |                                                                   | the the fill and finish  |
|                  | - Announcements Jump to +                                         | ibmit all and finish     |
| Nagro            |                                                                   |                          |

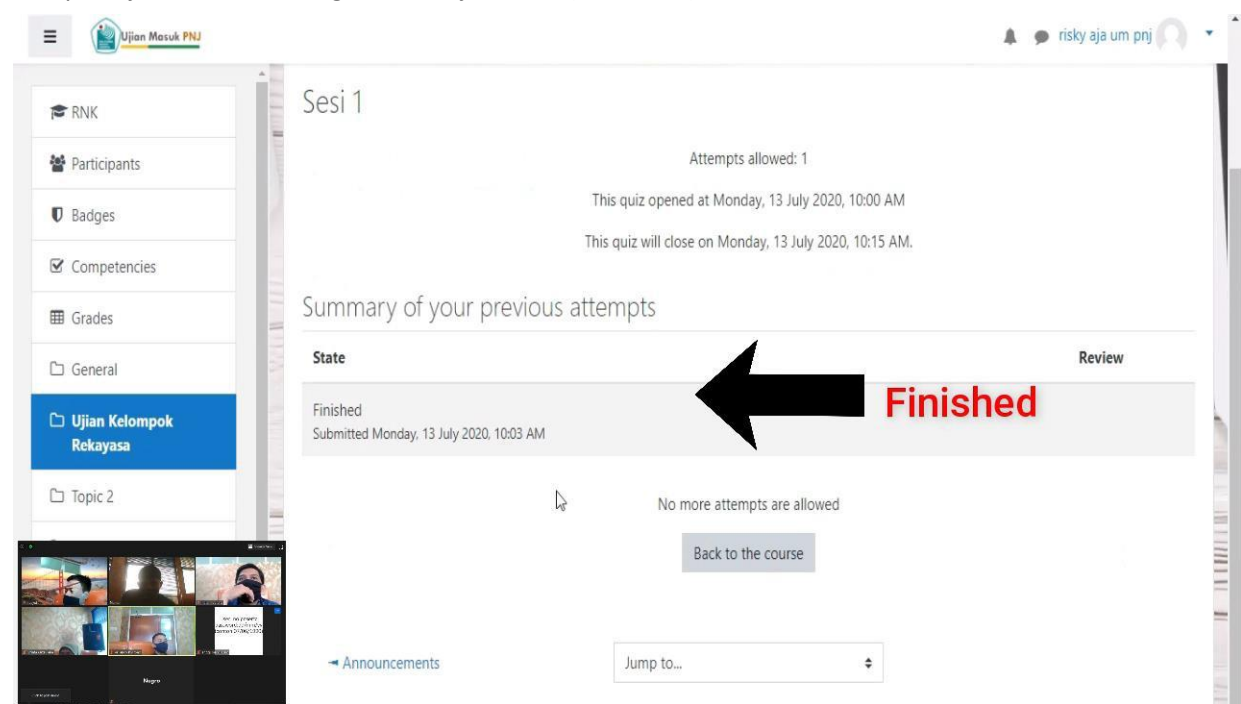

## 18. Tampilan jika berhasil mengisi semua jawaban (Finished)